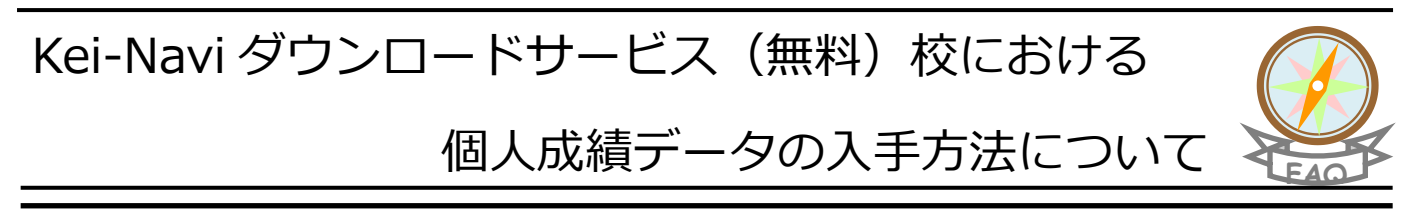

## 操作手順

| Q Kei-Navi インフォメーション 検索                                                                                                    |
|----------------------------------------------------------------------------------------------------|
| <b>詳Kei-Navi</b><br>##5/00 <mark>インフォメーション</mark>                                                                                                    |
| この「Kei-Newi インフォメーション」から、高等学校の先生方向けの各種情報・サービスをご利用いただけます。 ぜひブラウザの「お<br>気に入り(ブックマーク)」に登録いただきご利用ください。※ アクセス用アイコンがなくてもスムーズにアクセスできるようになりま<br>した。                                                                     |
| にないたは、おかいしかれのはなが     ログイン 高す     アイン 高す     アクショードサービス     ながれないて、ごろちのサービスは、おきです、これにいたこくとは対応きたの     たたいた高者を学校に、会社税は広ー市でに受加い     たたいた高者を学校に、会社税は広ー市でに受加い     たたいた高者を学校に、会社税は広ー市でに受加い     たたいた高者を学校に、会社税は広ー市でに受加い |
| Kei-Navi サポート         Kei-Navi ダウンロードサービス<br>ご利用のヒントが満載です。                                                                                                    |
| 入試頻層     大学入試の指導に役     立つ各種分析資料・     データをご提供して     います。     ハンダイシステム     大学汕離支援PCプロ     グラム「ひンザイシ     プラム「ひンザイシ     ステム」活用情報を     ご提供しています。     ステム」活用情報を     こ     た。                                          |
| X <u>ei-Net</u> (受験生向けの大学入試情報サイト) <u>、Xei-Net大学検索システム</u> <u>、 、Xei-Netオープンキセンパス検索</u><br>S 合整 <u>全抗保護</u> 、 2 合整プループ 包入情報保護方針<br>Copyright © Kanasysku (Substational Information Network                       |

\*アドレスバーに URL「https://navi,keinet.ne.jp/public/info/」 を直接入力してアクセスしていただくこともできます。

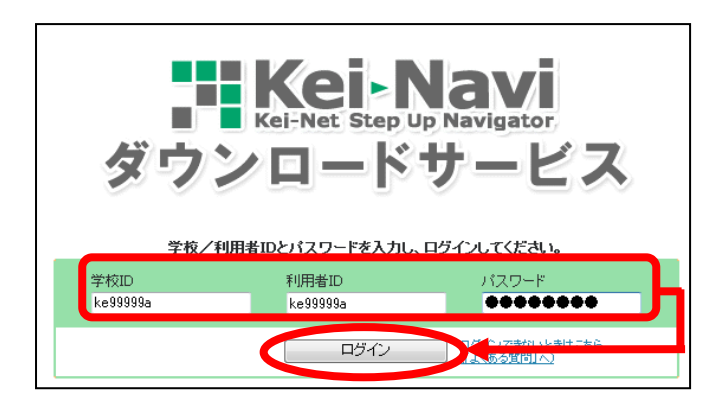

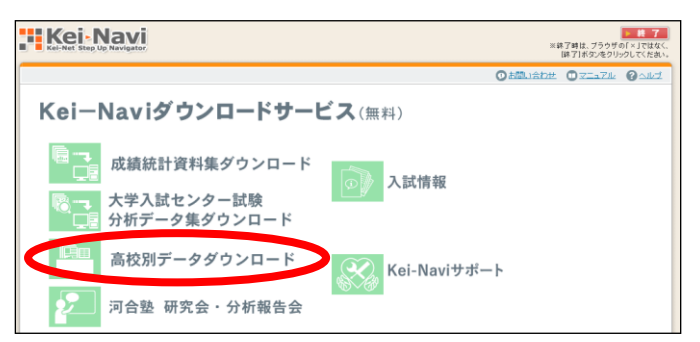

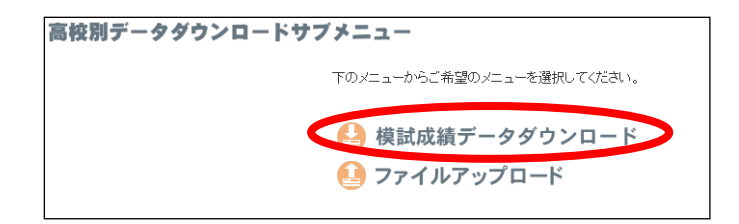

- ① Kei-Navi インフォメーションにアクセスし、Kei-Navi ダウンロードサービスの [ログイン] ボタンを クリックします。
  - ※下図画面が表示されたら、「ke 貴校の学校コード(複数あ る場合は目的の学校コード)~」を選択し、[OK] ボタン をクリックします。

| Ēģ | <b>ke99999a</b><br>KeiNavi |  |
|----|----------------------------|--|
|    | 2021/2/23                  |  |
|    |                            |  |
|    |                            |  |
|    |                            |  |
|    |                            |  |
|    |                            |  |
|    |                            |  |
|    |                            |  |

- ② ログイン画面が表示されます。「Kei-Navi ご利用登録 通知書」に記載の学校 ID・利用者 ID・パスワードを入 力し、[ログイン]ボタンをクリックします。
  - ▶ 学校 ID …「ke」で始まる貴校の学校 ID
  - > 利用者 ID …「Kei-Navi ご利用登録通知書」に記載の ID または貴校で Kei-Navi を管理されている 先生が設定された ID
     > パスワード …上記に対応するパスワード
- ③ メニュー画面にある [高校別データダウンロード] アイコンをクリックします。
  - ※[高校別データダウンロード]アイコンが表示されない場 合は、FAQ「バンザイシステム」のQ20. ログイン後の画面 に「高校別データダウンロード(個人成績メニュー)」が表 示されません、をご覧ください。
- ④ 【高校別データダウンロードサブメニュー】で [模 試成績データダウンロード] をクリックします。

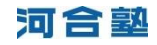

② おねいおかた ③ 22-374 ④ 0.4/2 標試成績データダウンロード ガロ・ロード 11 14 1850 01 / 05 01 - 07 5と、ダウンロード画面が開きます。 7年頃 : ②中・マ 学年頃 : ③中・マ 学年頃 : ③中・マ

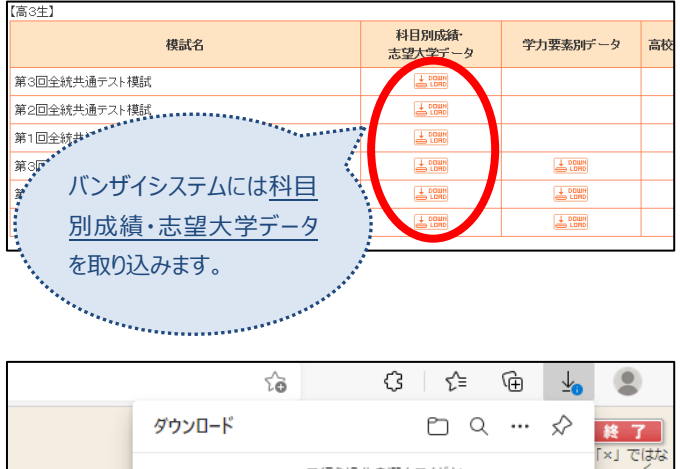

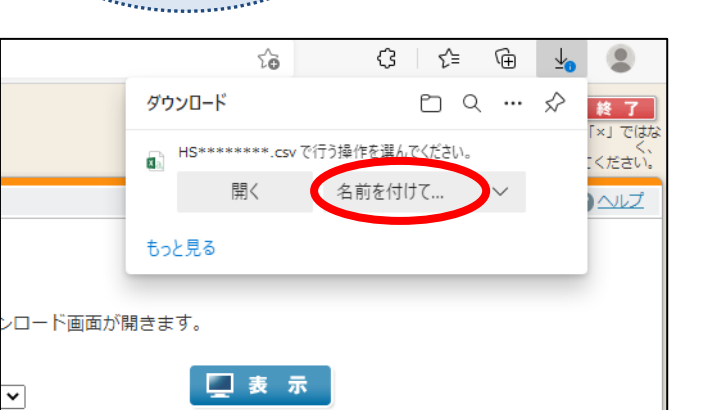

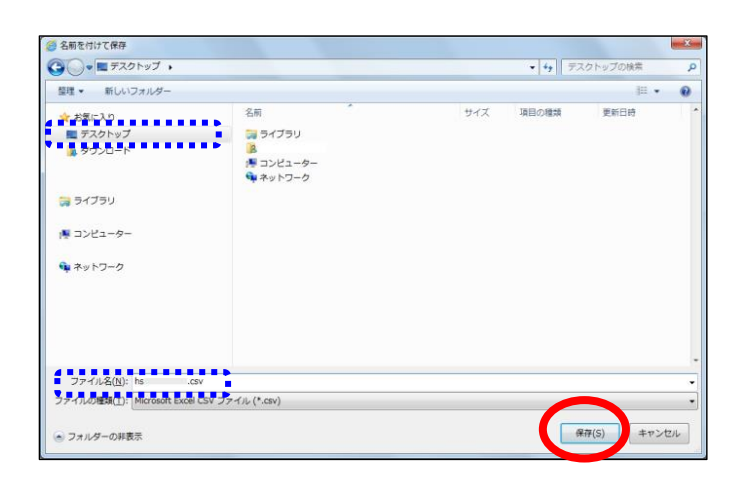

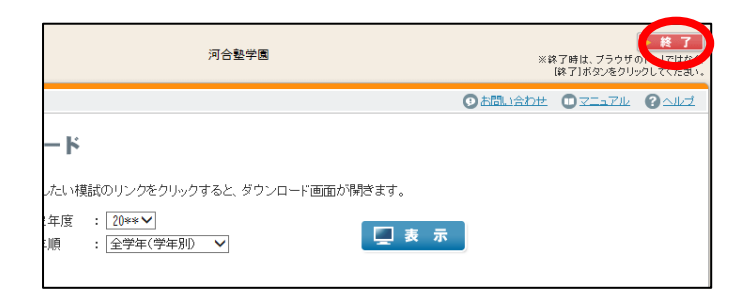

- ⑤「模試成績データダウンロード」画面にて、該当する対象年度、学年順を選択し、[表示]ボタンをクリックします。
- - ※ログインされた ID(学校コード)に「73」番台で始まる 学校コードで受験生がいる場合は、この一覧に表示されま す。
- ⑦ [名前を付けて保存]ボタンをクリックします。

⑧保存する場所を選択し、ファイル名を付けて[保存] ボタンをクリックします。

● Kei-Navi ダウンロードサービス画面右上の [終了]
 ボタンをクリックし、Kei-Navi を終了します。

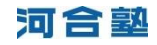